# PRAIRIE VIEW A&M UNIVERSITY

#### How to Log Into Panthertracks

(for Students)

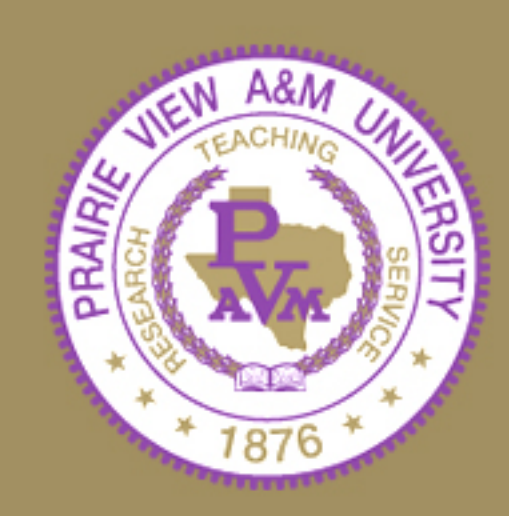

Go to <u>www.pvamu.edu</u>. (Panthertracks is accessible through the internet. If you can access the internet, you can access Panthertracks.)

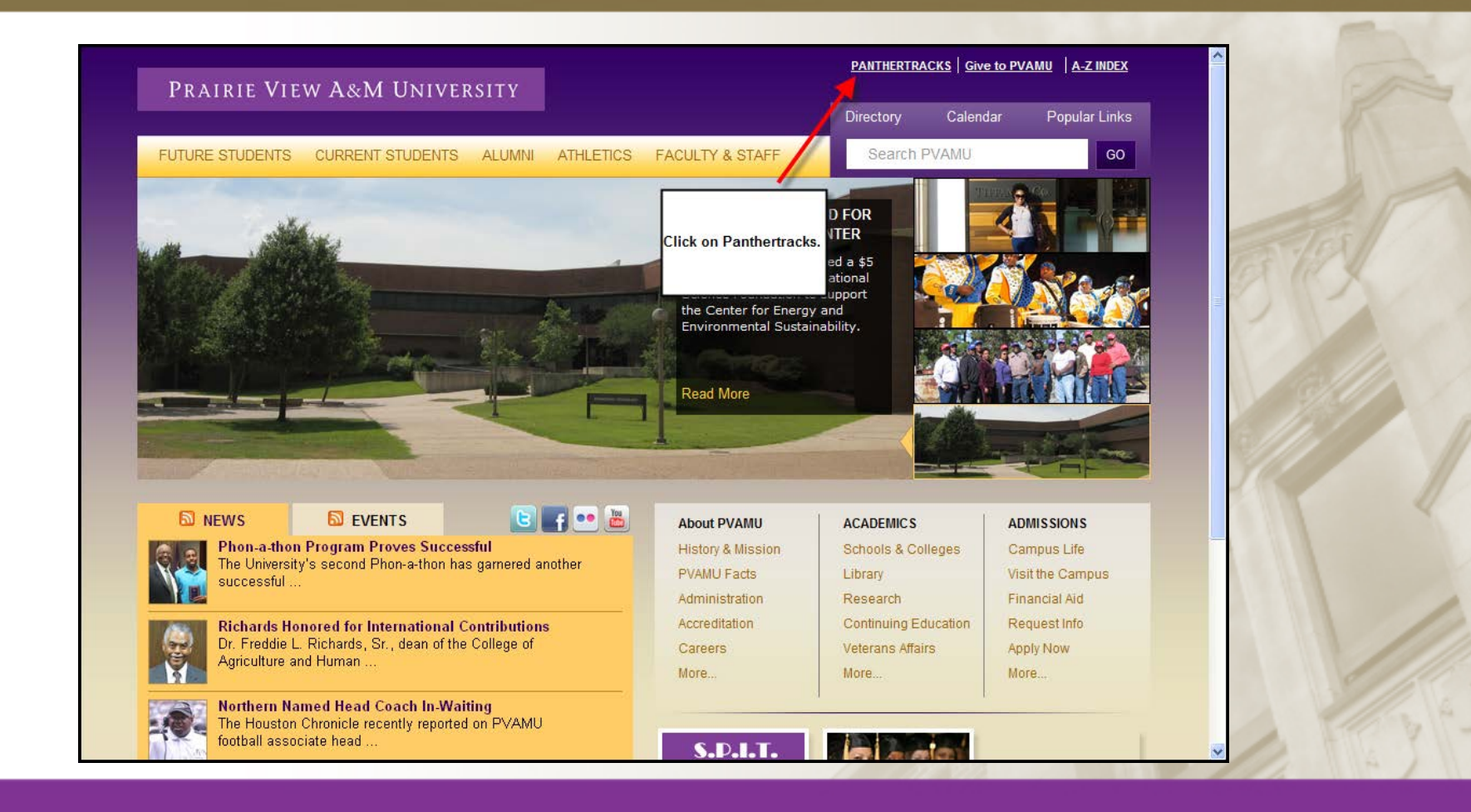

|                                             | MININFPEITV                                                                                                    | PANTHERTRA                                                     | PANTHERTRACKS   Give to PVAMU   A-Z INDEX |                               |   |
|---------------------------------------------|----------------------------------------------------------------------------------------------------|----------------------------------------------------------------|-------------------------------------------|-------------------------------|---|
| PRAIRIE VIEW A&                             | INI UNIVERSITY                                                                                                    | Directory                                                      | Calendar                                  | Popular Links                 |   |
| FUTURE STUDENTS CURRE                       | ENT STUDENTS ALUMNI ATHLETICS FACULTY & STAFF                                                                                                    | Search                                                         | PVAMU                                     | GO                            |   |
|                                             | Home » PantherTracks                                                                                                    |                                                                |                                           |                               |   |
| 15                                          | PantherTracks                                                                                                    |                                                                |                                           |                               |   |
| (877) PVAMU3<br>Call on Click 24/7<br>PANTH | Important Announcements         • Student Opinion Survey opens Monday!         • Please read announcements and instructions on the following www.pvamu.edu/Panthertrackshelp         • Update your Emergency Contact Information to receive Emergency to update information           | pages. Helpfu<br>ency Alexs from P                             | Click on this<br>anther Alert Sys         | e link.<br>at                 |   |
| ERT                                         | Register for Classes, view and pay rees and view financial and<br>Register, view grades, fee account summary, change of address and<br>from the fall 2008 onwards.                                                                                                    | status and trackin                                             | status and tracl                          | king documents                |   |
| RACK                                        | <u>Iranscript Request</u> - Only if enrolled during the Summer 1993 sem<br>Transcript Requests for students enrolled from Summer 1993 for<br>transcript analysis before release. Former students who attended fro<br>Student Id number should contact 936/261-2525 or 1-888-241-1742. | ester and forward<br>ward. Expect a 3 t<br>m the Fall 1993 for | to 5 day process<br>rward and do not      | sing time for<br>t know their |   |
| N N                                         | Former students attending prior to the Summer 1993 should visit the                                                                                                    | Registrar's webpa                                              | ge:                                       |                               | ~ |

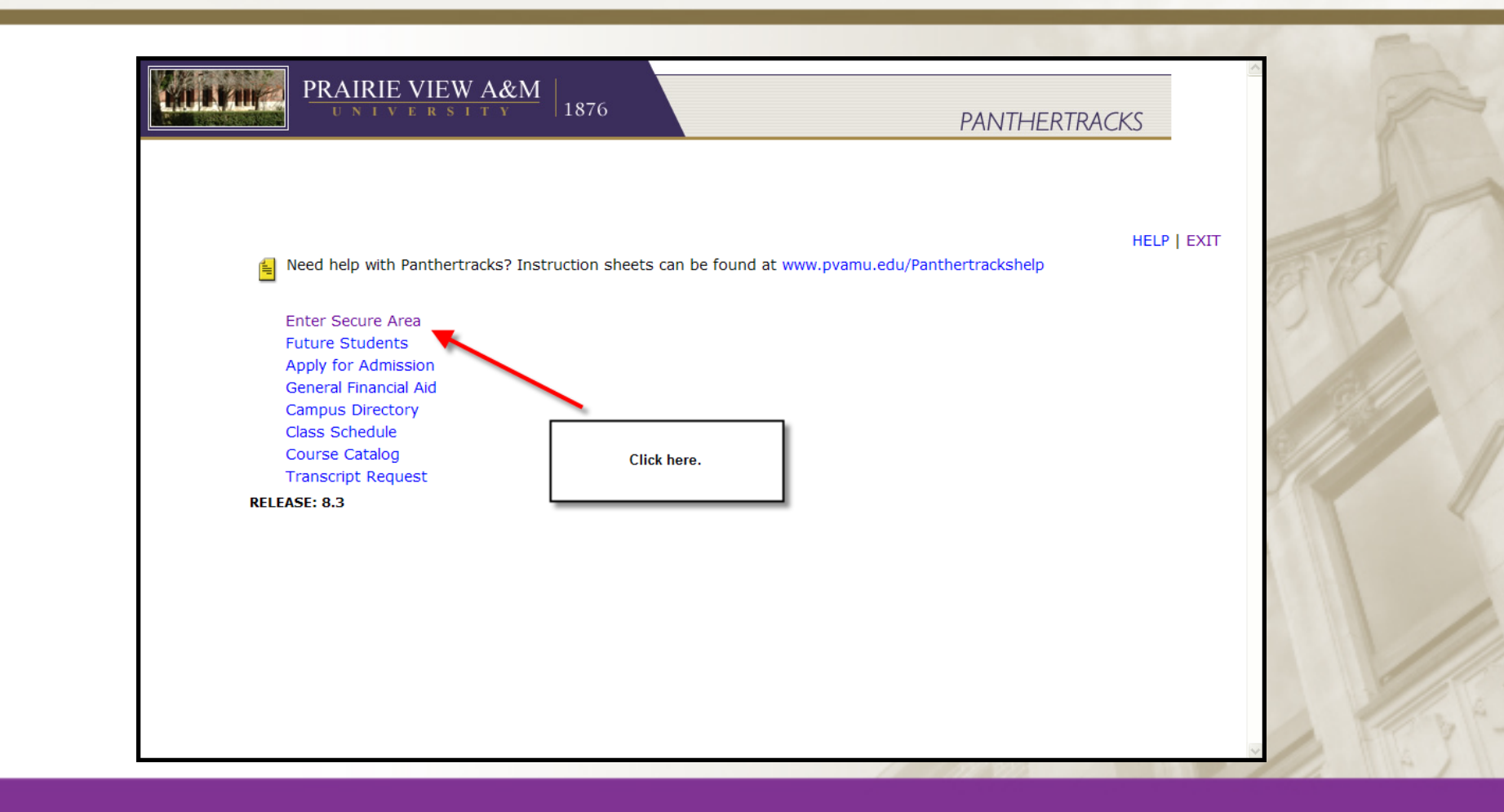

Your User ID (Student ID) is a 9-character ID that is sent to you within your acceptance letter. Your initial PIN is sent to you in a secondary letter. If you do not know your ID it can be obtained by visiting your academic department with your picture ID or by contacting Business Affairs Information Resource at (936) 261-9350. If you need assistance with your PIN, call the IT Help Desk at (936) 261-2525.

| UNIVERSITY 1876 PANTHERTRACKS                                                                                                    |
|----------------------------------------------------------------------------------------------------|
| Please enter your User Identification Number (ID) and your Personal Identification Number (PIN). When finished, select<br>Login.<br>Please Note: ID is Case Sensitive. Social Security Number cannot be used to log into this site. Students<br>needing their Panthertracks User ID can obtain this from their academic advisor.                                                                                                    |
| Login Assistance:<br>Students should contact the Help Desk at (936) 261-2525 or 1-877-241-1752<br>Faculty and Advisor should contact the Information Security Office at 936/261-9350.<br>WARNING !!! Unauthorized use of this computer system is prohibited. There can be no expectation of privacy except<br>as provided by privacy laws. Usage may be subject to security testing and monitoring. Misuse is subject to criminal<br>prosecution. |
| User ID: P9000000<br>PIN: •••••• Login Forgot PIN?                                                                                                    |
| RELEASE: 8.4                                                                                                    |

If you made it to this screen you have successfully logged in.... OR...

If you made it here, you will be prompted to change the PIN you used to login before continuing to Security Questions. (Continue to next slide.)

| PRAIRIE VIEW A&M                                                                                                    | PRAIRIE VIEW A&M 1876 PANTHERTRACKS                                                                                                    |
|----------------------------------------------------------------------------------------------------|----------------------------------------------------------------------------------------------------|
| Personal Information Studient Financial Aid RETURN TO MENU SITE MAP HEL                                                                                                    | Login Verification Change PIN                                                                                                    |
| Registration Term     Nov 19, 2010 0       select a Term:     Summer 2012 (View only) v       Submit     FYI. If you need to logout, d       RELEASE: 8.1     Clicking here. | PVAMU's criteria for a strong PIN     PIN must be between 6 and 15 alpha numeric characters long     PIN must contain 3 of the 4 following attributes:         an upper case letter         a lower case letter         a number         a special character (example: 1, @, #)     PIN Caveats (Should Not)         . PIN should not be a word found in a dictionary (even foreign).         PIN should not contain any form of your name or userd.                                                                                                    |
|                                                                                                    | Don't use obvious passwords like 'abci22', 'goverty', 'monkey', or any form of 'PVANU'.     PIN should not contain personal information, such as names of family members or pets, your date of birth, your social security number, or other similar information as part of the PIN. Since such information may be public, you should not use it in your PIN, even in combination with other characters.     PIN should not be common words, acronyms, or number patterns (example: aaaaaa, 123456, 654321, or 111111).     PIN should not be words spelled forwards or backwards, or preceded or followed by a digit.     PIN should not be shared with anyone.     Oryour PIN has expired. Please change it now.     I. Enter in your old PIN. (The PIN you used to log into this session with.) |
|                                                                                                    | New PIN:<br>Re-enter new PIN:<br>Login 3. Click on "Login".                                                                                                    |

After your first login into Panthertracks you will be prompted to set your **Security Question and Answer**. You must choose and answer two distinct questions. It is important that you make your answers to the questions memorable but difficult to guess. Setting your questions will allow you to use the "**Forgot PIN**?" button on the login page.

| Search Go                                                                                                    | E |
|----------------------------------------------------------------------------------------------------|---|
| Security Question and Answer                                                                                                    |   |
| Please enter your new Security Question and Answer, then Submit Changes. This will help you to reset your own<br>answers will need to be a minimum of 8 characters.    |   |
| It is very important that you make your answers to these questions memorable but difficult to guess. To good at making educated guesses from determining your answers. |   |
| lease Confirm your Pin: ••••••••                                                                                                    |   |
| Puestion number 1 of 2.                                                                                                    |   |
| Question: What street did you live on in third grade?                                                                                                    |   |
| Answer: Remember answer                                                                                                    |   |
| Submit Reset You need to remember your answer.                                                                                                    |   |
| ELEASE: 8.4                                                                                                    |   |